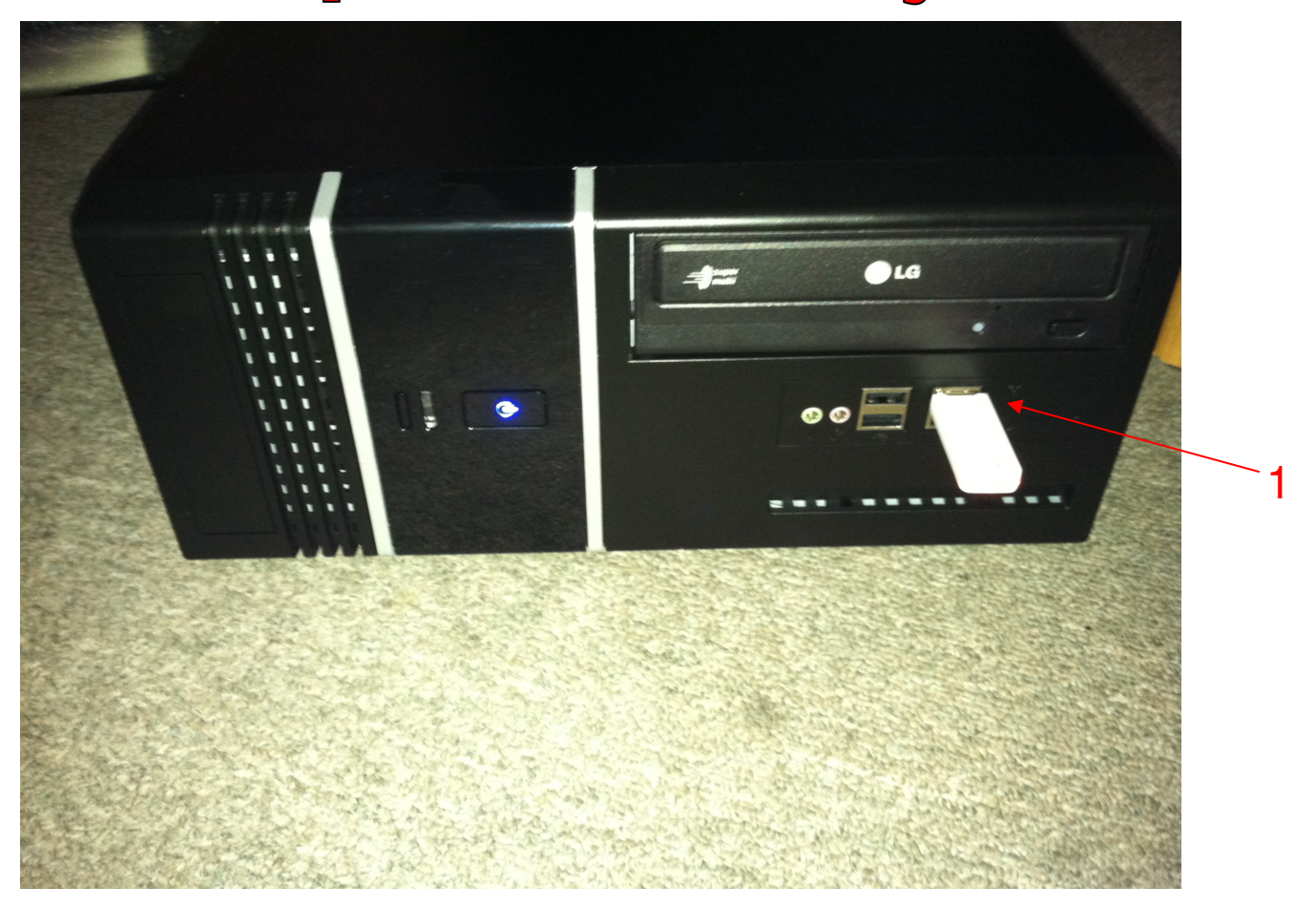

Backing up your POS Data should be done on a weekly basis. If your CPU were to crash, you will have most of your data. You can also use your data backup to restore to a training system, for your students to practice sales. See the Restore Training POS PDF.

To Back up your Data:

1

1. Place your USB Stick in your CPU (We provided you with one)

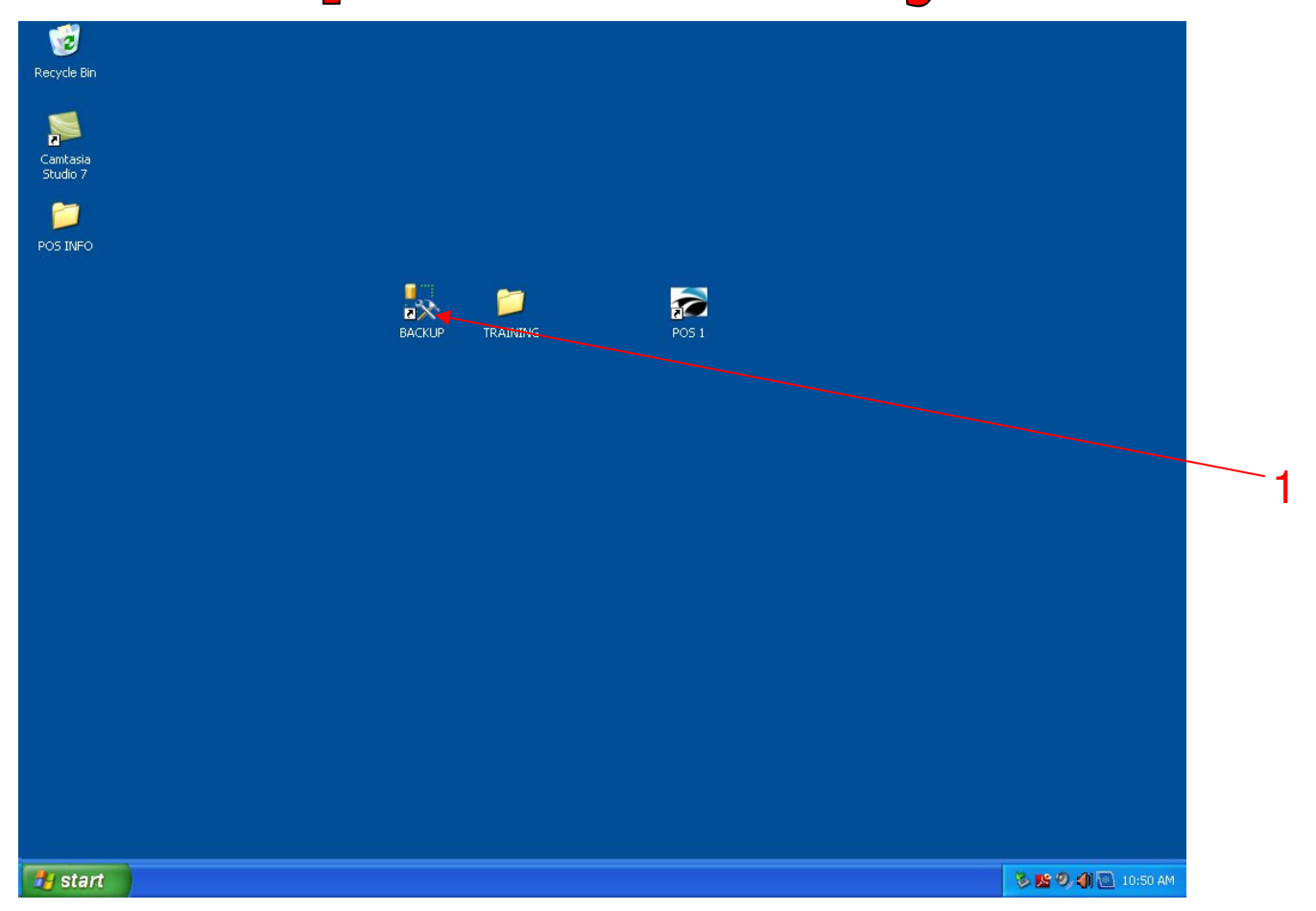

### To Back up your Data:

- 1. Exit out of all POS Systems.
- 2. On the Server (POS 1) Desktop, Double click the Backup Icon.

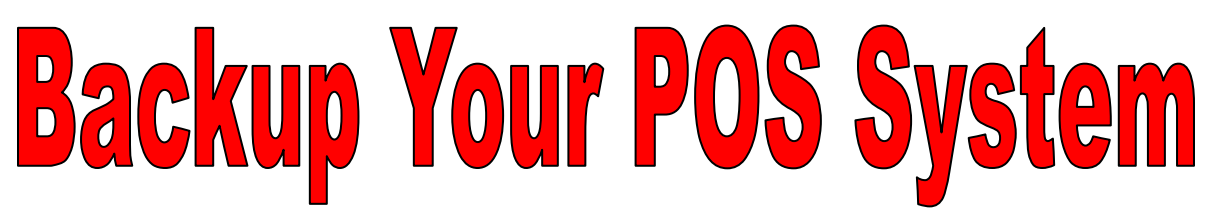

| 1           | Microsoft SOL Server Management            | Studio Express   |                           |  |  |  |  |
|-------------|--------------------------------------------|------------------|---------------------------|--|--|--|--|
| Recycle Bin | File Edit View Tools Window Community Help |                  |                           |  |  |  |  |
|             | 🖸 New Ouery 👔 🕞 📬 📬 📮 🗿 🔞 🗃 🥵 🐨 _          |                  |                           |  |  |  |  |
|             | Object Explorer                            | • 4 ×            |                           |  |  |  |  |
| Camtasia    | 말 맛 = 7 @                                  | _                |                           |  |  |  |  |
| Studio 7    |                                            |                  |                           |  |  |  |  |
| 1           |                                            | Connect to Serve |                           |  |  |  |  |
| POS INFO    |                                            | SQL Serv         | CR 2005                   |  |  |  |  |
|             |                                            |                  |                           |  |  |  |  |
|             |                                            | Server type:     | Database Engine           |  |  |  |  |
|             |                                            | Server name:     | POST 👻                    |  |  |  |  |
|             |                                            | Authentication:  | SQL Server Authentication |  |  |  |  |
|             |                                            | Login:           | sa 👻                      |  |  |  |  |
|             |                                            | Password:        |                           |  |  |  |  |
|             |                                            |                  | Remember password         |  |  |  |  |
|             |                                            |                  |                           |  |  |  |  |
|             |                                            | Connec           | t Cancel Help Options >>  |  |  |  |  |
|             |                                            |                  |                           |  |  |  |  |
|             |                                            |                  |                           |  |  |  |  |
|             |                                            |                  |                           |  |  |  |  |
|             |                                            |                  |                           |  |  |  |  |
|             |                                            |                  |                           |  |  |  |  |
|             |                                            |                  |                           |  |  |  |  |
|             |                                            |                  |                           |  |  |  |  |
|             |                                            |                  |                           |  |  |  |  |
|             |                                            |                  |                           |  |  |  |  |
|             |                                            |                  |                           |  |  |  |  |
|             |                                            |                  |                           |  |  |  |  |
| 188         |                                            |                  |                           |  |  |  |  |

Microsoft SQL Server Sign in screen will appear...

1. Click the Connect button

Note: Do not change any of the saved login information.

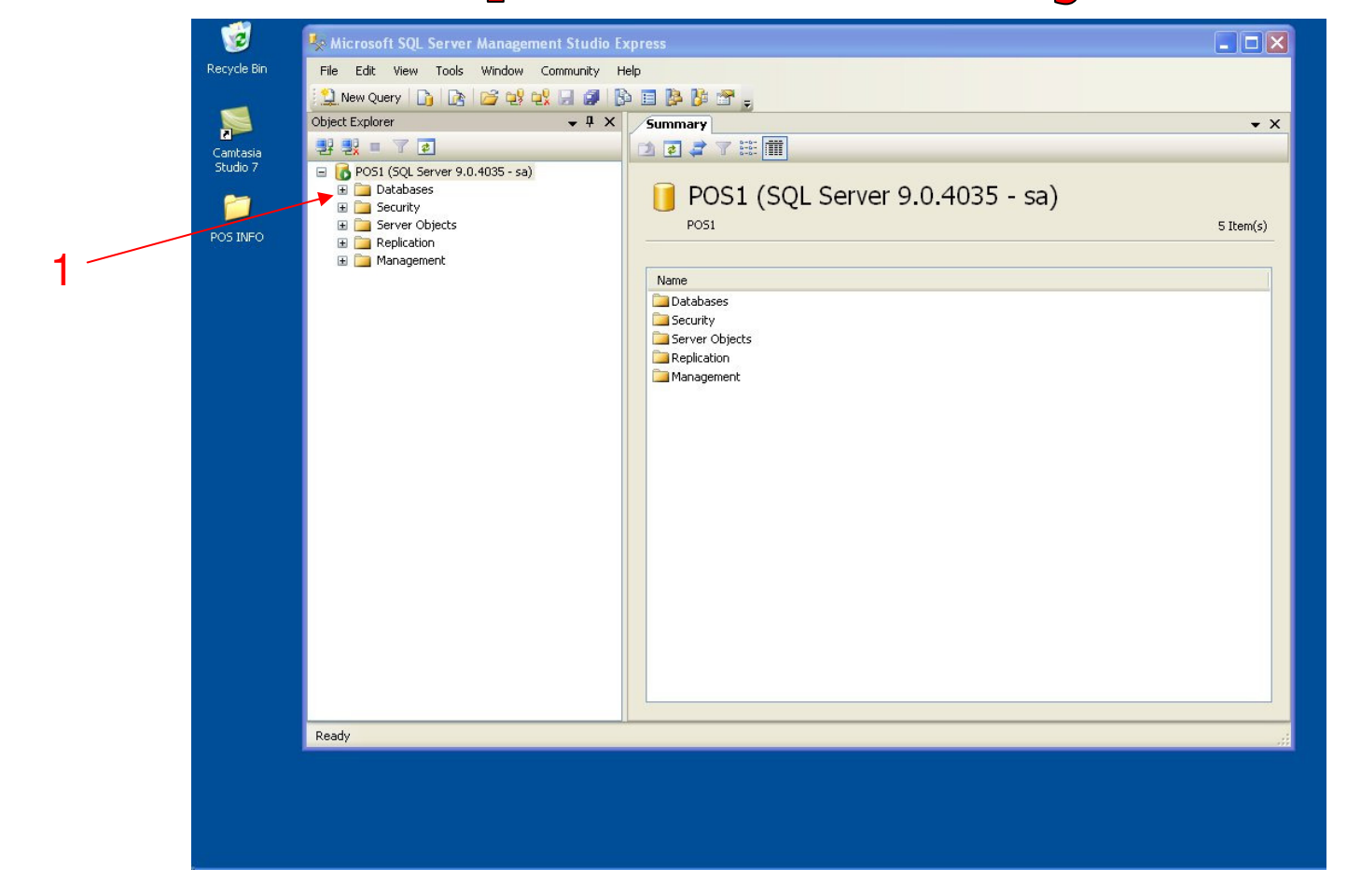

#### Microsoft SQL Server will open...

1. Click the + next to Databases

4

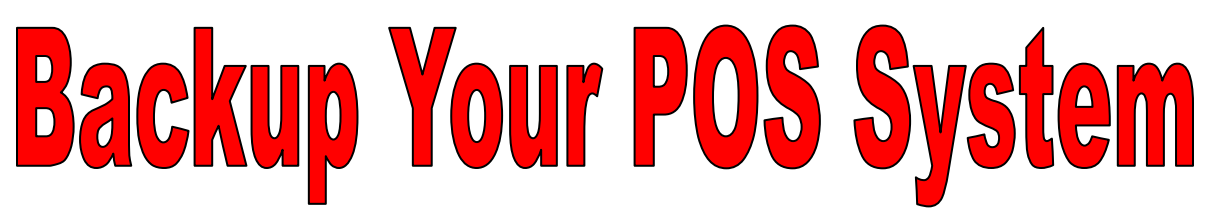

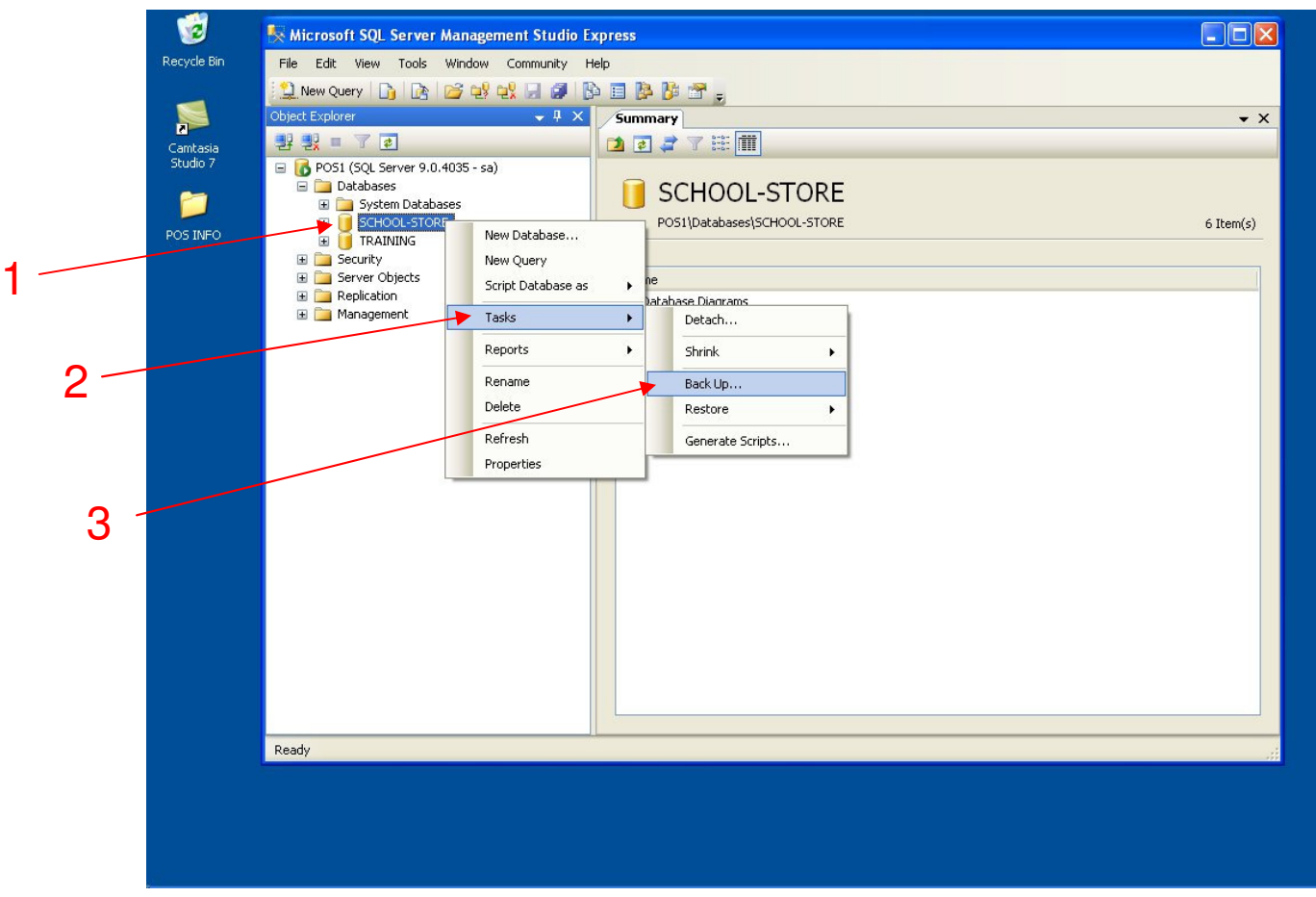

#### 3 databases will appear.

- 1. Highlight SCHOOL-STORE & Right Click it
- 2. Scroll to Tasks
- 3. Select Backup

| 1                    | Nicros     | crosoft SQL Server Management Studio Express Toolbox 🗵                                                                                                    |                         |                            |          |            |  |
|----------------------|------------|----------------------------------------------------------------------------------------------------|-------------------------|----------------------------|----------|------------|--|
| Recycle Bin          | File Edi   | it View Tools Window Com                                                                                                    |                         |                            |          |            |  |
|                      | New 🤇      |                                                                                                    |                         |                            |          |            |  |
|                      | Object Exp | Back Up Database - SCHOOL-STORE                                                                                                    |                         |                            |          | <b>▼</b> X |  |
| Camtasia<br>Studio 7 | 말랐         | Select a page<br>🚰 General                                                                                                    | 🔄 Script 🝷 📑 Help       |                            |          |            |  |
|                      |            | 🚰 Options                                                                                                    | Source                  |                            |          |            |  |
|                      | ±          |                                                                                                    | Database:               | SCHOOL-STORE               | ×        | 6 Item(s)  |  |
| POS INFO             | Đ          |                                                                                                    | Recovery model:         | SIMPLE                     |          |            |  |
|                      |            |                                                                                                    | Backup type:            | Full                       | ~        |            |  |
|                      | •          |                                                                                                    | Backup component:       |                            |          |            |  |
|                      | E 🚞        |                                                                                                    | Database                |                            |          |            |  |
|                      |            |                                                                                                    | Files and filegroups:   |                            |          |            |  |
|                      |            |                                                                                                    | C/ Tries and negroups.  |                            |          |            |  |
|                      |            |                                                                                                    | backup set              |                            | Desture  |            |  |
|                      |            |                                                                                                    | Name:                   | SCHOOL-STORE-Full Database | Баскир   |            |  |
|                      |            |                                                                                                    | Description:            |                            |          |            |  |
|                      |            |                                                                                                    | Backup set will expire: |                            |          |            |  |
|                      |            | The section of the section of the se | After:                  | 🤤 days                     |          |            |  |
|                      |            | Connection                                                                                                    | O On: 2/17/20           | 11                         |          |            |  |
|                      |            | Server:<br>POS1                                                                                                    | Destination             |                            |          |            |  |
|                      |            | Connection:                                                                                                    | Back up to: 💿 D         | Disk 🔿 Tape                |          |            |  |
|                      |            | sa                                                                                                    | E:\SCHOOL-STORE.BAK     |                            | Add      |            |  |
|                      |            | View connection properties                                                                                                    |                         |                            | Remove   |            |  |
|                      |            | D                                                                                                    |                         |                            | Contents |            |  |
|                      |            | Progress                                                                                                    |                         |                            |          |            |  |
|                      |            | Error occurred                                                                                                    |                         |                            |          |            |  |
|                      | Ready      |                                                                                                    |                         |                            |          |            |  |
|                      | -          |                                                                                                    |                         |                            |          |            |  |
|                      |            |                                                                                                    |                         |                            |          |            |  |
|                      |            |                                                                                                    |                         |                            |          |            |  |
|                      |            |                                                                                                    |                         |                            |          |            |  |
|                      |            |                                                                                                    |                         |                            |          |            |  |

1

Back Up Database Screen... All your settings will be setup

1. Select OK

| 1           | 🧏 Micros    | osoft SQL Server Management Studio Express |                                        |              |            |    |  |  |
|-------------|-------------|--------------------------------------------|----------------------------------------|--------------|------------|----|--|--|
| Recycle Bin | File Edil   | t View Tools Window Comr                   | nunity Help                            |              |            |    |  |  |
|             | New 🤇       |                                            |                                        |              |            |    |  |  |
|             | Object Expl | Back Up Database - SCHU                    | JUL-STURE                              |              | <b>→</b> × |    |  |  |
| Camtasia    | 관광          | General<br>Options                         | 5 Script 👻 📑 Help                      |              |            |    |  |  |
|             | 🖃 🚺 PO      |                                            | Source                                 |              |            |    |  |  |
|             | E           |                                            | Database:                              | SCHOOL-STORE | 6 Item(s)  |    |  |  |
| POS INFO    | Œ           |                                            | Recovery model:                        | SIMPLE       |            |    |  |  |
|             |             |                                            | Backup type:                           | Full         |            |    |  |  |
|             | • • •       |                                            | Backup component:                      |              |            |    |  |  |
|             | ± 🚄         |                                            | <ul> <li>Database</li> </ul>           |              |            |    |  |  |
|             |             |                                            | Files and filegroups:                  |              |            |    |  |  |
|             |             | Microsoft SQL Serve                        |                                        |              |            |    |  |  |
|             |             |                                            |                                        |              |            |    |  |  |
|             |             |                                            | database ochooc-proke completed succes |              |            |    |  |  |
|             |             | 2                                          |                                        |              |            |    |  |  |
|             |             |                                            |                                        | OK T         |            |    |  |  |
|             |             | Connection                                 |                                        |              |            |    |  |  |
|             |             | Server:<br>POS1                            | Destination                            |              |            | -1 |  |  |
|             |             | Connection:                                | Back up to:      O Disk                | () Tape      |            |    |  |  |
|             |             | sa                                         | ENSCHUUL/STURE.BAN                     | Add          |            |    |  |  |
|             |             | View connection properties                 |                                        | Remove       |            |    |  |  |
|             |             | Progress                                   |                                        | Contents     |            |    |  |  |
|             |             | Executing (100%)                           |                                        |              |            |    |  |  |
|             | Ready       | Stop action now                            |                                        |              |            |    |  |  |
|             |             |                                            |                                        | OK Cancel    |            |    |  |  |
|             |             |                                            |                                        |              |            |    |  |  |
|             |             |                                            |                                        |              |            |    |  |  |
|             |             |                                            |                                        |              |            |    |  |  |
| 2           |             |                                            |                                        |              |            | 1  |  |  |

Microsoft SQL alert will appear....that backup was successful.

1. Select OK

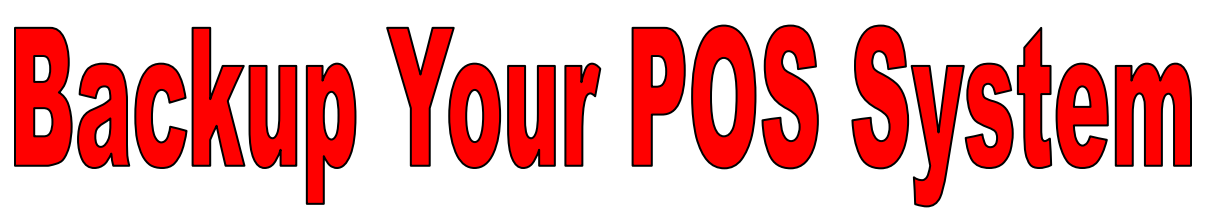

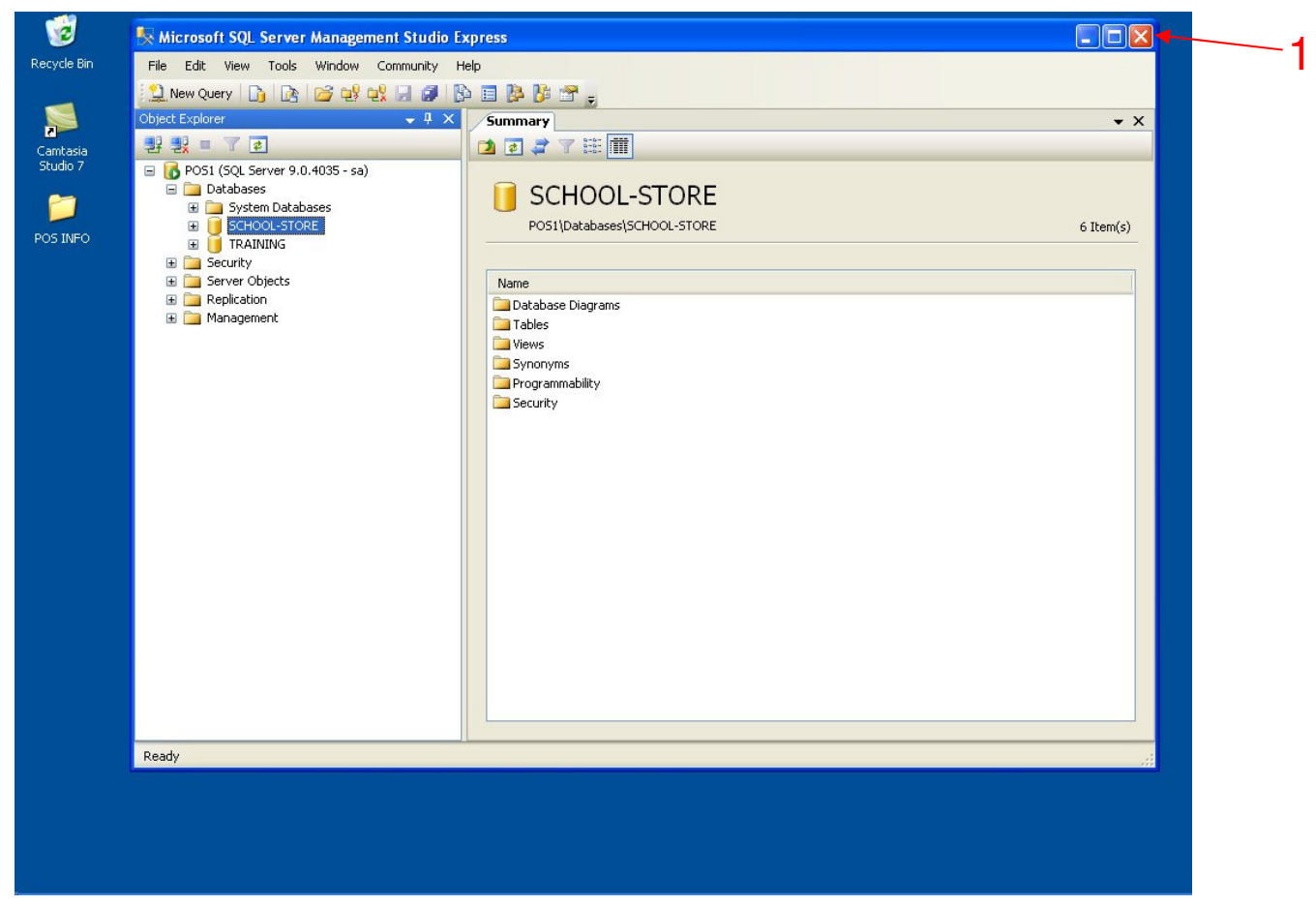

### Your Back Up has been saved to your USB Stick.

- 1. Close Microsoft SQL
- 2. Remove your USB and keep in a safe place